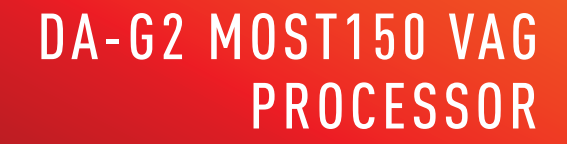

LATION AND USER GUIDI

#### MOBRIDGE.US

PHONE (213) 401-0127 / INQUIRIES sales@mobridge.com.au

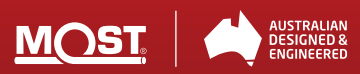

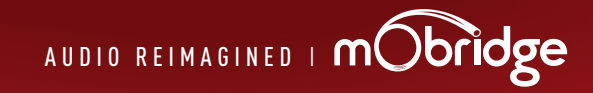

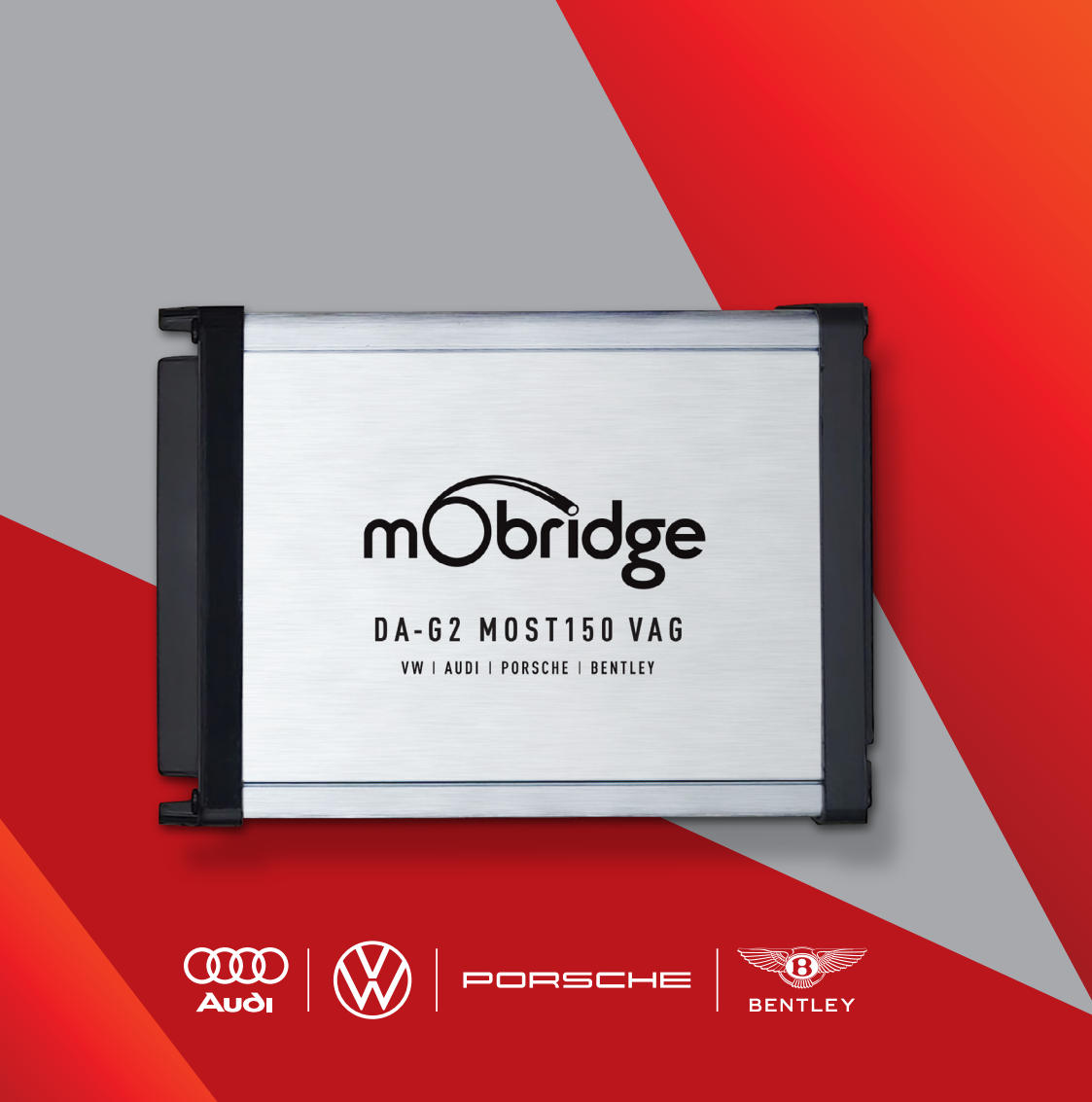

# CONTENTS

| DIJULAIMEN                                                                                                    | 4                                      |
|----------------------------------------------------------------------------------------------------|----------------------------------------|
| WELCOME                                                                                                    | 5                                      |
| OVERVIEW                                                                                                    | 6                                      |
| Vehicle Compatibility                                                                                                    | 6                                      |
| Kit Contents                                                                                                    | 6                                      |
| DA-G2 MOST150 VAG Processor                                                                                                    | 6                                      |
| HARDWARE INSTALLATION                                                                                                    | 8                                      |
| System Layout                                                                                                    | 8                                      |
| DA-G2 MOST150 VAG (Analog)                                                                                                    | 8                                      |
| DA-G2 MOST150 VAG (Digital Toslink)                                                                                                    | 9                                      |
| Unit Connections                                                                                                    | 10                                     |
| Installation Guide                                                                                                    | 11                                     |
|                                                                                                    |                                        |
| Installation Notes                                                                                                    | 13                                     |
| Installation Notes<br>Tuning tips                                                                                                    | 13                                     |
| Installation Notes<br>Tuning tips<br>LED Status Indication                                                                                             | 13<br>14<br>14                         |
| Installation Notes<br>Tuning tips<br>LED Status Indication<br>DownMix Scenario Examples                                                                | 13<br>14<br>14<br>15                   |
| Installation Notes Tuning tips LED Status Indication DownMix Scenario Examples TECHNICAL SPECIFICATIONS                                                | 13<br>14<br>14<br>15<br><b>16</b>      |
| Installation Notes Tuning tips LED Status Indication DownMix Scenario Examples TECHNICAL SPECIFICATIONS ADDED CONTROLS AND OPTIONS                     | 13<br>14<br>14<br>15<br>16<br>18       |
| Installation Notes Tuning tips LED Status Indication DownMix Scenario Examples TECHNICAL SPECIFICATIONS ADDED CONTROLS AND OPTIONS Audi, VW Volkswagen | 13<br>14<br>14<br>15<br>16<br>18<br>18 |

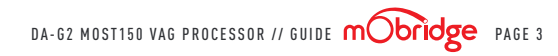

## DISCLAIMER

mObridge makes every effort to try and keep the support and installation documentation up to date.

We do not reimburse or bear costs arising from installations should installation issues occur. mObridge can be contacted via email and also via its worldwide distribution network. We always recommend contacting the local distributor first, and although we endeavour to answer emails we receive in a timely manner, due to time zone differences we may not be able to respond immediately.

mObridge always recommends professional installation of these products as they are technically complex, involving optical fiber across multiple vehicle configurations and software versions within these vehicles.

In some cases, vehicles may require coding by specialist workshops and diagnostic equipment. mObridge always recommends allocating a number of hours to any installation, just in case any issues should arise.

# WELCOME

Congratulations on your purchase of a mObridge DA-G2 MOST150 VAG processor. mObridge prides itself on striving to develop and manufacture products to the highest engineering quality standards and seamlessly integrating these products with factory audio systems.

The mObridge OA-G2 MOST150 VAG processor seamlessly converts late model Audi, Volkswagen, Porsche and Bentley factory MOST-150 audio bus to 12-channel analog RCA and Toslink output. Adding aftermarket amplifiers to the OE MIB, MIB2. MIB2.5, MIB3 or PCM4. PCM4.1. PCM5.0 and PCM6 system is now possible.

This kit integrates with the OEM MOST<sup>®</sup> bus to retain volume control. full fade (analog only) and balance, treble. mid-range, basic control, and Bluetooth voice calls.

NOTE: OEM radio systems not equipped with an amplifier or fiber must be flashed with the VAG-COM. Vehicles equipped with an OEM amplifier do not need to be programmed. Cars with the MIB3 system require our OBD programmer regardless of whether there is an amplifier present or not.

We hope you enjoy your new enhanced listening experience!

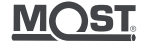

## OVERVIEW

#### VEHICLE COMPATIBILITY

The mObridge DA-G2 MOST150 VAG processor is compatible with specific late model Audi, Volkswagen, Porsche and Bentley vehicles. Please refer to the table below for the complete compatibility list.

| YEAR  | MAKE    | MODEL                                                                    |
|-------|---------|--------------------------------------------------------------------------|
| 2015+ | AUDI    | Any model with confirmed MIB, MIB2, MIB3 or MIB HS (A3, TT, etc.)        |
| 2017+ | AUDI    | A3, A4, A5, A6, A7, A8, Q5, Q7, S3, S4, S5, S6, S7, S8, SQ5, TT , e-tron |
| 2017+ | Porsche | 911, Boxster, Cayenne, Cayman, Macan, Panamera                           |
| 2017+ | Bentley | Bentayga                                                                 |
| 2016+ | VW      | ANY model with MIB, MIB2, MIB3 or MIB-HS                                 |

## KIT CONTENTS

#### DA-G2 MOST150 VAG processor

The mObridge DA-G2 MOST150 VAG processor kit contains the following items:

/ DA-G2 MOST150 VAG processor unit

/ MOST Fiber extension

/ Power Harness

/ RCA Harness

/ USB Cable

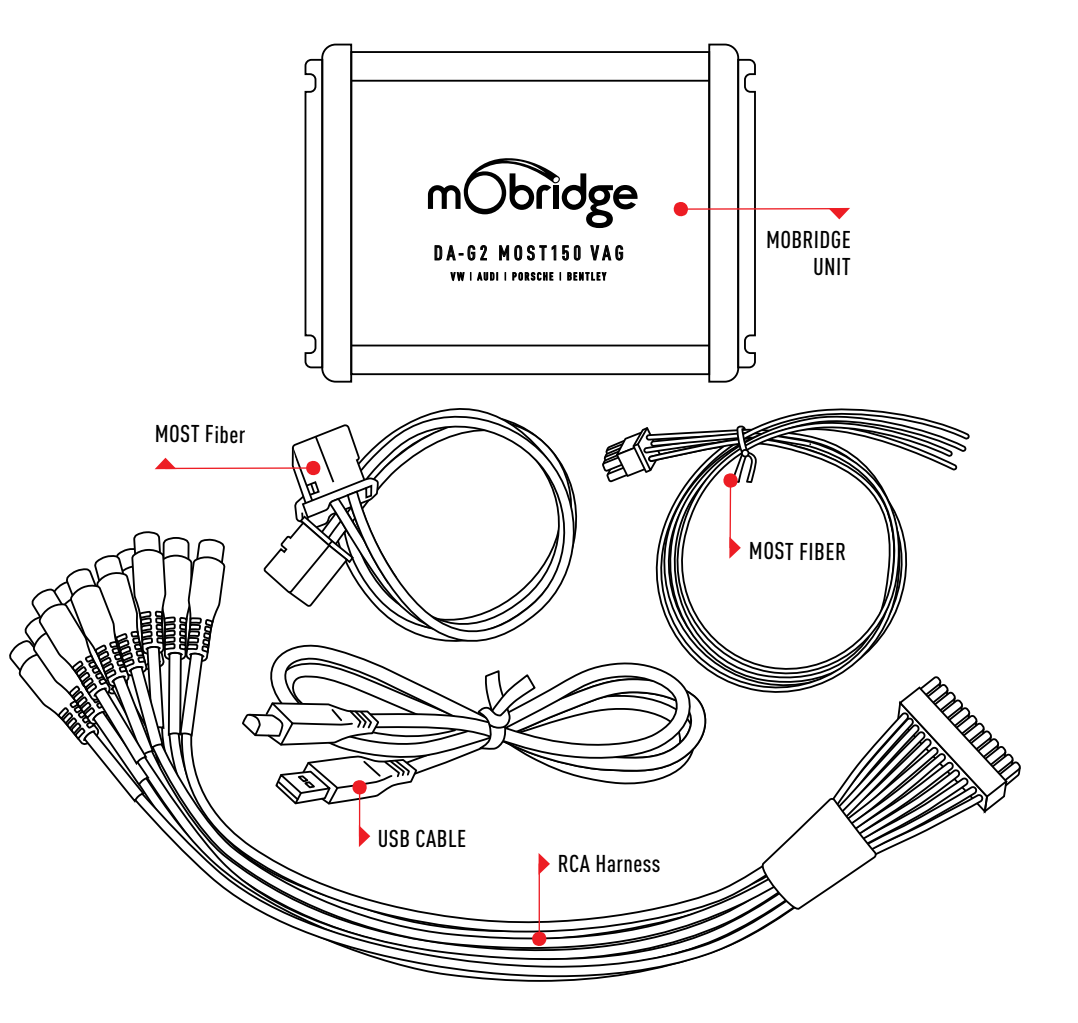

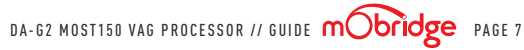

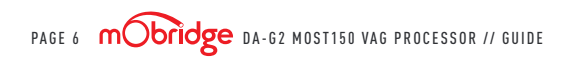

# HARDWARE INSTALLATION

## SYSTEM LAYOUT | DA-G2 MOST150 VAG (ANALOG)

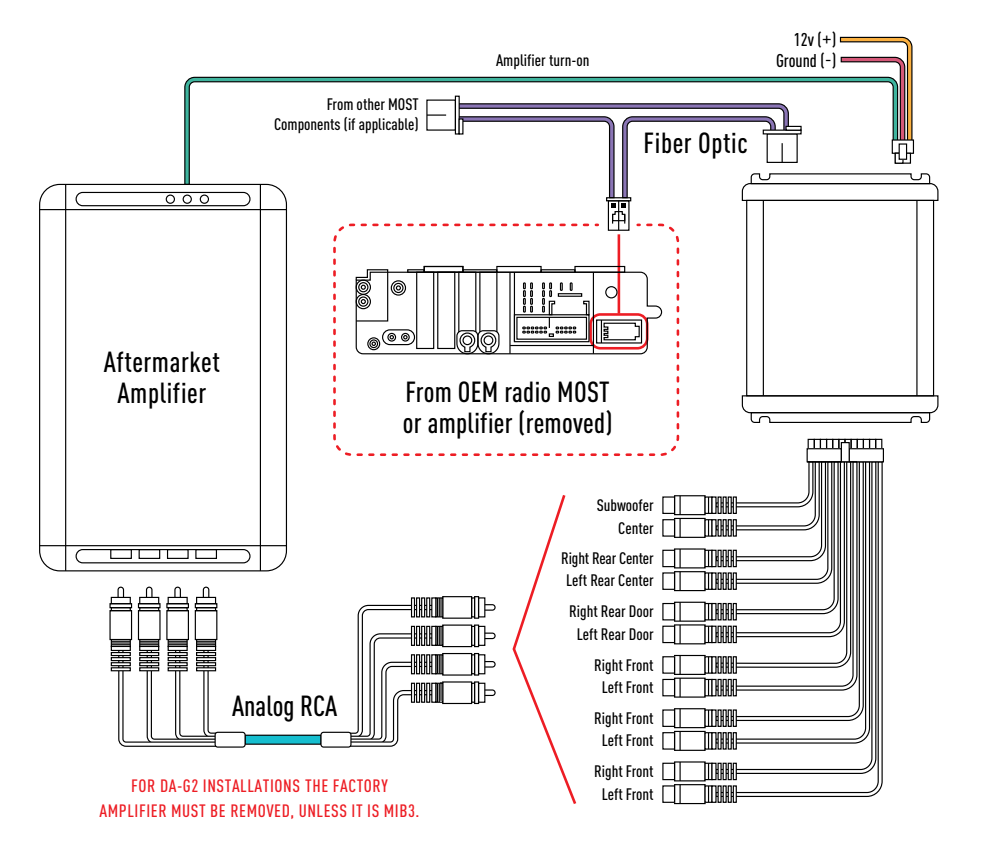

# HARDWARE INSTALLATION

SYSTEM LAYOUT | DA-G2 MOST150 VAG (DIGITAL TOSLINK)

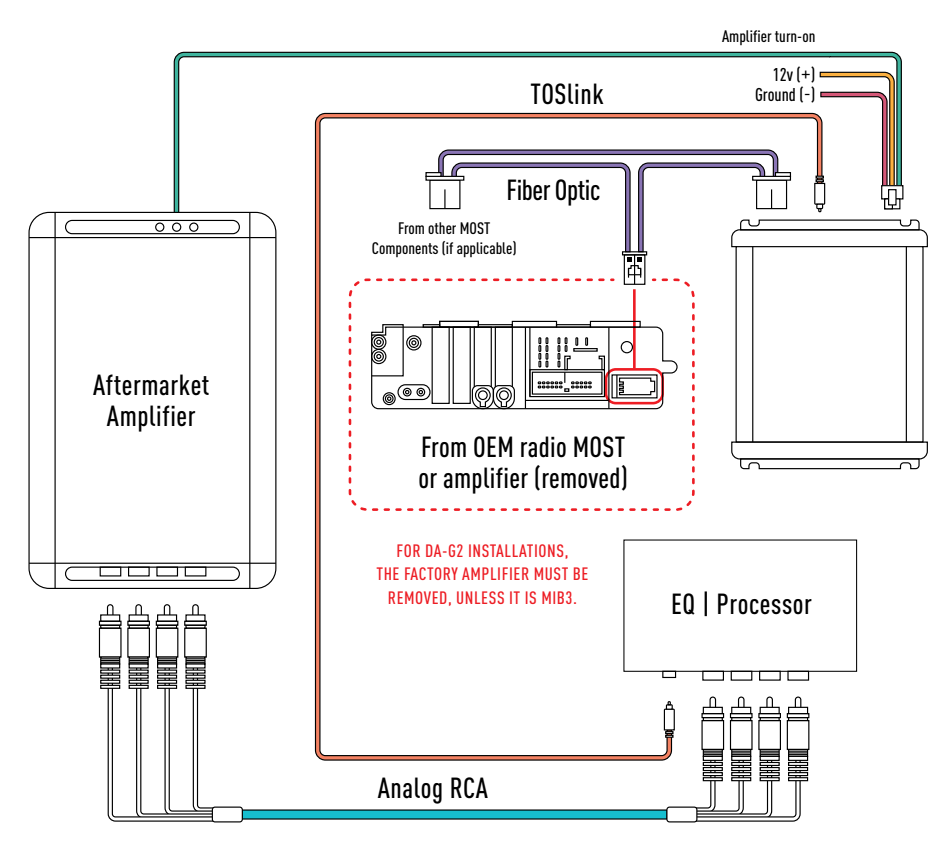

DA-62 MOST150 VAG PROCESSOR // GUIDE mObridge PAGE 9

#### UNIT CONNECTIONS

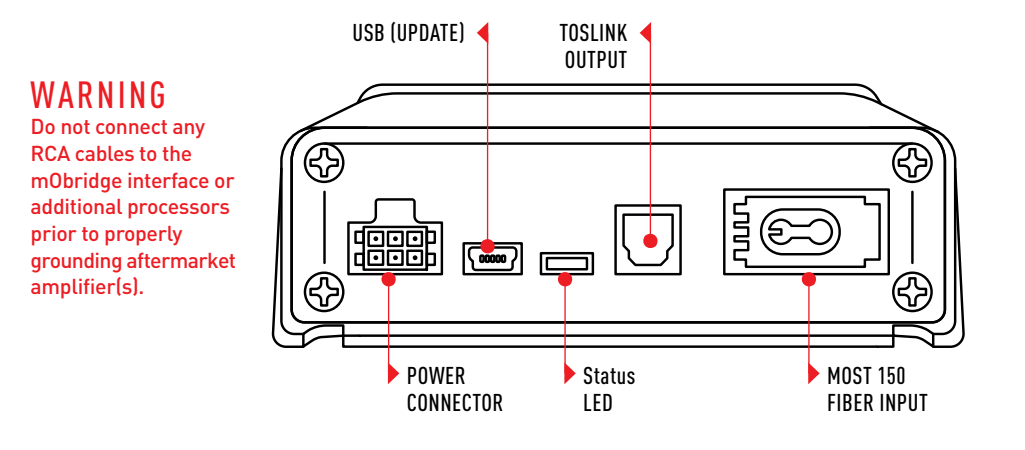

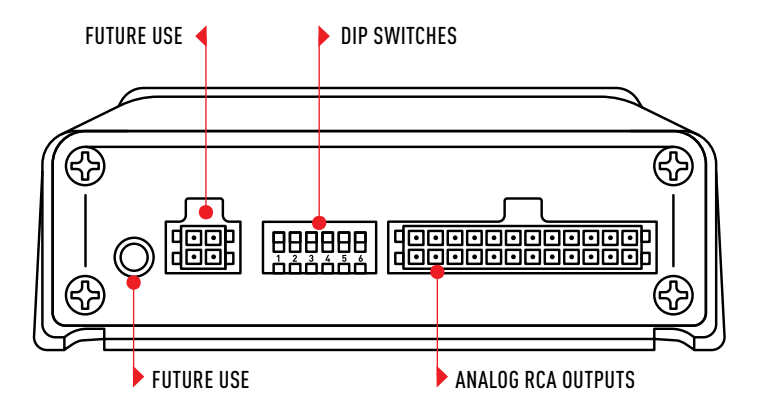

#### INSTALLATION GUIDE

01 If this vehicle has a factory amplifier, it must be removed and the mObridge can be installed into its place. If this is an MIB3 system, then the mObridge is installed at the MMI module and the amp remains connected.

If this vehicle is not amplified from factory, install the mObridge behind the radio.

**02** Connect the following wires from the provided **power harness**:

| 6 5 4<br>3 2 1 |   |
|----------------|---|
| WIRE SIDE      | _ |

| PIN | COLOUR | TO VEHICLE             |
|-----|--------|------------------------|
| 1   | Yellow | 12v (+) Constant       |
| 3   | Violet | Reserved, NOT USED     |
| 4   | Black  | Ground (-)             |
| 6   | Blue   | 12v (+) remote output* |

\*This remote wire must be used for aftermarket amplifier remote for proper functionality. A relay should be used for reliable turn-on (500mA max).

PAGE 10 **mObridge** DA-G2 MOST150 VAG PROCESSOR // GUIDE

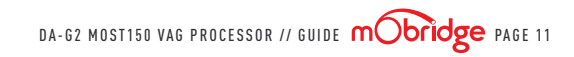

**03** Before connecting power to the mObridge, adjust dip-switch settings for the desired options:

|              | TIME ALIGNMENT | ATTENUATION                 | TOSLINK DOWNMIX | LOUDNESS     | VEHICLES | SETTINGS |
|--------------|----------------|-----------------------------|-----------------|--------------|----------|----------|
| POSITION     | DIP 1          | DIP 2                       | DIP 3           | DIP 4*       | DIP 5    | DIP 6    |
| UP<br>(off)  | Front Row      | Full Scale<br>output (0 dB) | DownMix ON      | Loudness OFF | See E    | Below    |
| DOWN<br>(on) | Driver Focused | -12 dB output               | DownMix OFF     | Loudness ON  |          |          |

#### VEHICLE SETTINGS

PAGE 12

|                        | AL    | IDI   | PORSCHE O | R AUDI MIB3 | BENTLEY | BENTAYGA | VOLKS | WAGEN |
|------------------------|-------|-------|-----------|-------------|---------|----------|-------|-------|
| 9999999                | DIP 5 | DIP 6 | DIP 5     | DIP 6       | DIP 5   | DIP 6    | DIP 5 | DIP 6 |
| 1 2 3 4 5 6<br>0N4     | Х     | Х     |           | Х           | Х       |          |       |       |
| ौँ <b>गे</b> म म म म म |       |       | Х         |             |         | Х        | Х     | Х     |

**04** If using analog RCAs for signal to the amplifier, connect according to the reference chart below WARNING: Do not connect RCA cables to this interface until all amplifiers/external processors are properly grounded. Failure to do this may cause damage to the interface and VOID the warranty!

| 01            | 02             | 03            | 04             | 05            | 06             | 07                   | 08                    | 09                     | 10                      | 11     | 12  |
|---------------|----------------|---------------|----------------|---------------|----------------|----------------------|-----------------------|------------------------|-------------------------|--------|-----|
| Left<br>Front | Right<br>Front | Left<br>Front | Right<br>Front | Left<br>Front | Right<br>Front | Left<br>Rear<br>Door | Right<br>Rear<br>Door | Left<br>Rear<br>Center | Right<br>Rear<br>Center | Center | Sub |

- **05** If using TOSLink for signal to the amplifier, connect the cable to the TOSLink port shown on page 2. NOTE: both Analog and Digital output sound simultaneously, regardless of which type is used.
- 06 Connect the provided MOST Fiber Cable from the (previously removed) amplifier, or from the radio/ MMI's fiber port to the MOST port on the mObridge.

#### INSTALLATION NOTES

This interface can be installed in vehicles with or without an amplifier & with or without MOST fiber optic presently installed.

- **01 Vehicles with fiber amplifier:** the amplifier must be removed (unless it is MIB3.) Connect the OEM fiber previously connected to the amp, directly into the mObridge.
- 02 Vehicles without OEM amplifier or MOST fiber: Use the supplied fiber optic extension and connect from the fiber port behind the radio/ MMI to the MOST fiber port on the mObridge.

NOTE: If the vehicle does not possess an OEM amplifier, you must program the system for external amplifier for the mObridge to operate properly. Use a VAG-COM or mObridge programmer (sold separately). For an MIB3 System, only the MIB Programmer must be used.

03 Vehicles with MIB3 or without an amplifier but still equipped with fiber: Disconnect the fiber from the radio, disassemble the fiber coupler and route the provided MOST extension into the factory MOST loop as shown below (to continue proper MOST data flow):

\*NOTE: in this scenario, the vehicle still must be programmed for external amp (see red note above).

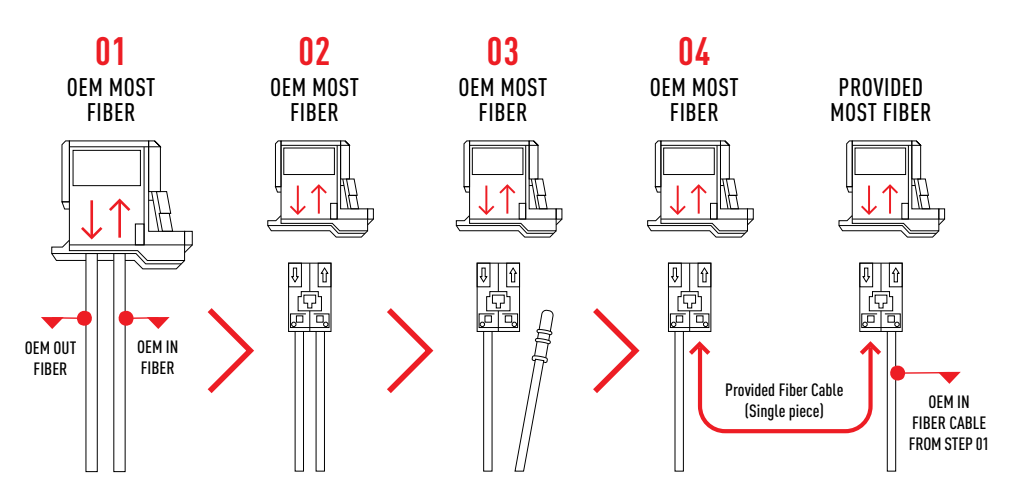

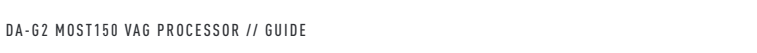

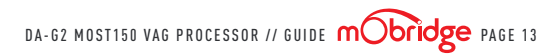

#### TUNING TIPS

**01** Before beginning tuning process (especially with external EQ/Processors), set Bass & Treble on the head unit for each source to flat (0).

- 02 Begin with amplifier/EQ gains all the way down.
- **03** With dynamic music playing, adjust the radio volume to maximum.

**04** Adjust the amplifier/EQ gains to desired maximum level.

From the factory, some vehicles' audio will attenuate when in reverse. Simply set the 'reverse volume' to desired level while in reverse to adjust this. The mObridge will retain this method. The same is true for NAV guidance audio and BT voice calls.

#### MULTI-COLOR LED STATUS INDICATION

| ß        |            |
|----------|------------|
|          |            |
| <u> </u> |            |
|          | Status LED |

| LED STATUS    | INDICATION                                      |
|---------------|-------------------------------------------------|
| Solid Red     | MOST Active                                     |
| Violet        | MOST traffic commands                           |
| Blinking Red  | Peaking (maximum digital signal level achieved) |
| Blinking Blue | PC Link with app (future use)                   |

#### DOWN MIX SCENARIO EXAMPLES

| SOURCE<br>SIGNAL     | DOWN<br>MIX | TOSLINK<br>OUTPUT | ANALOG<br>FRONT OUT | ANALOG<br>SIDE OUT (7,8) | ANALOG REAR<br>OUT (9,10) | CENTER<br>CHANNEL OUT | SUB<br>OUT    |
|----------------------|-------------|-------------------|---------------------|--------------------------|---------------------------|-----------------------|---------------|
| 2 Channel<br>(Music) | ON          | Stereo            | Stereo<br>Front     | Stereo<br>Rear           | Stereo<br>Rear            | Muted                 | Mono<br>(L+R) |
| 2 Channel<br>(Music) | OFF         | Stereo<br>Front   | Stereo<br>Front     | Stereo<br>Rear           | Stereo<br>Rear            | Center                | Mono<br>(L+R) |
| 5.1<br>Surround      | ON          | Mixed<br>Stereo*  | Front +<br>Center   | Rear +<br>Center         | Rear +<br>Center          | Muted                 | Mono<br>(L+R) |
| 5.1<br>Surround      | OFF         | Stereo<br>Front   | Stereo<br>Front     | Rear Back<br>Surround    | Rear Back<br>Surround     | Center                | LFE**         |
| 7.1<br>Surround      | ON          | Mixed<br>Stereo*  | Front +<br>Center   | Rear +<br>Center         | Rear +<br>Center          | Muted                 | Mono<br>(L+R) |
| 7.1<br>Surround      | OFF         | Stereo<br>Front   | Stereo<br>Front     | Side<br>Surround         | Rear Back<br>Surround     | Center                | LFE**         |

\*Mixed Stereo: (Left = LeftFront + Center + LeftSurround + LFE), (Right = RightFront + Center + RightSurround + LFE) \*\*LFE: Low Frequency Effects: Surround subwoofer output.

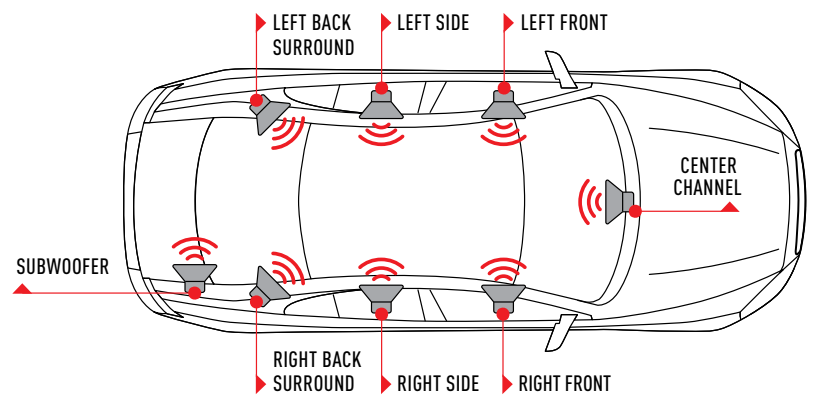

DA-G2 MOST150 VAG PROCESSOR // GUIDE mobildge PAGE 15

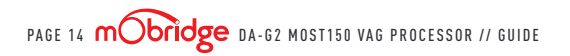

#### TECHNICAL SPECIFICATIONS

| HARDWARE & SOFTWARE VERSION  |                           |
|------------------------------|---------------------------|
| Current Hardware Version     | 1r0                       |
| Current Software Version     | mObridge 1.6.26-3-19-19   |
| Current Software Version     | Windows 7 (64 bit), 8, 10 |
| INPUT                        |                           |
| Digital Input                | MOST 150 Fiber Optic      |
| OUTPUT                       |                           |
| Digital Outputs              | TOSLink                   |
| Digital Outputs supported    | 24bit/48kHz               |
| Frequency Response (digital) | 18Hz – 24kHz              |
| Analog Outputs               | 12 channels (RCA)         |
| Output Voltage Peak          | 6v                        |
| Output Voltage RMS           | 2.1v                      |
| Analog Output Type           | Single-Ended              |
| S/N Ratio (analog)           | 123dB                     |
| Frequency Response (analog)  | 18Hz – 24kHz              |
| THD+N @-1dBFS                | -94dB                     |
| DAC                          | 48kHz 32bit               |
| DSP                          | 32bit Floating Point      |
| Delay (Time Alignment)       | Selectable                |

| POWER SUPPLY                           |                |
|----------------------------------------|----------------|
| Current Consumption (Stand-by)         | < 1mA          |
| Current Consumption (Operational Idle) | 350 mA MAX     |
| Operational Voltage                    | 7V – 20V DC    |
| Amp Turn-On Output                     | Automatic      |
| Amp Turn-On Voltage                    | V-batt         |
| Amp Turn-On Current Limitation         | 500mA          |
| OTHER                                  |                |
| Dimension                              | 4"x 5"x 1 3/8" |
| Weight                                 | 10oz           |
| Country of Origin                      | USA            |

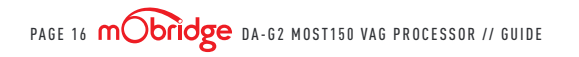

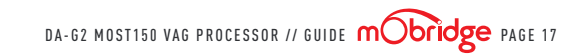

## ADDED CONTROLS AND OPTIONS

When flashing the vehicle for fiber (if not factory fiber or amp-equipped), you will gain extra audio controls not available previously. See below for each vehicle radio type for what gets added.

## AUDIA3 | MIB

For AUDI A3, Surround is added, and is used for direct Subwoofer control from the mObridge (RCA #12) (figure 01).

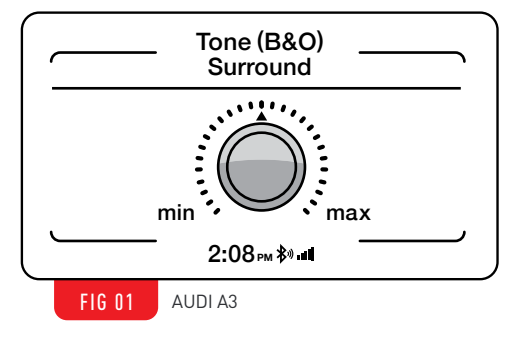

## AUDI | MIB-HS

For AUDI vehicles with MIB HS or MIB 2 (new high-res GUI), Subwoofer, Bass, Mid-range and Treble are now individually controllable from the radio screen, direct to the mObridge. **(figure 02)**.

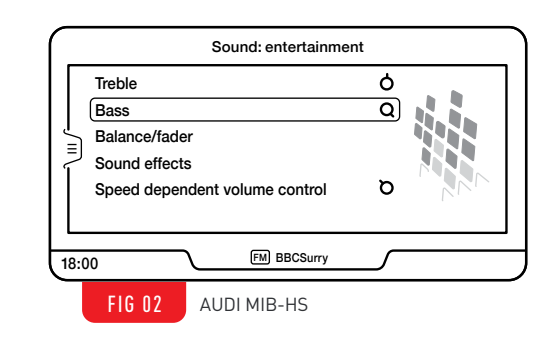

#### VW VEHICLES | MIB 2STD

For VW vehicles, an extra sound control menu is added. Subwoofer, Bass and Treble are now individually controllable from the radio screen, direct to the mObridge. **(figure 03)**.

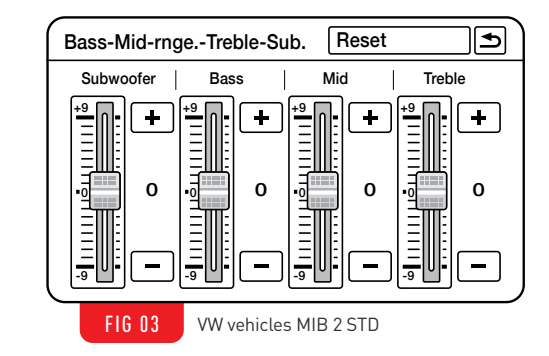

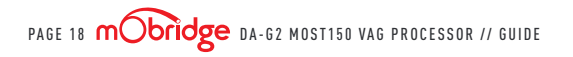

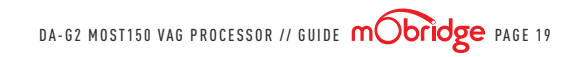

#### CONTROLS & AUDIO OPTIONS INFO | AUDI: MIB2.5

#### TREBLE Control: Retained BASS Control: Retained

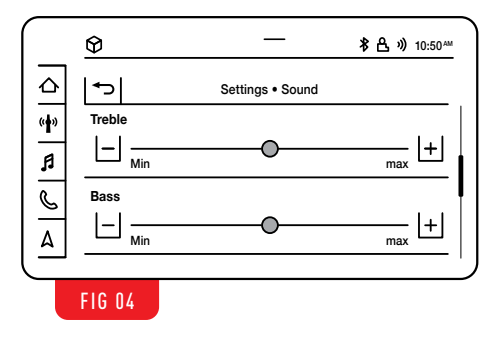

FOCUS Control: Retained Surround Level Control: NOT Retained

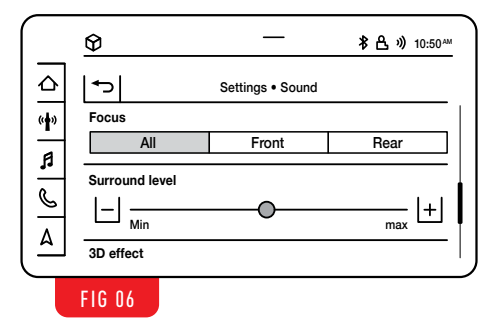

#### BALANCE Control: Retained FADER Control: Retained (Analog only)

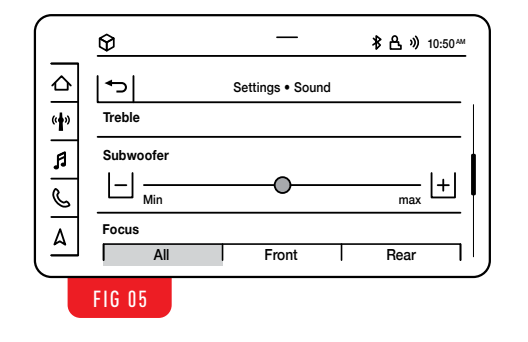

3D Effect: NOT Retained Speed dependent volume control: NOT Retained

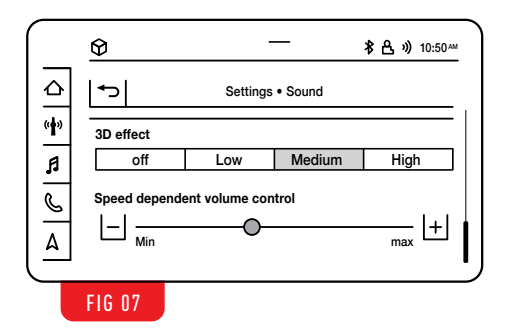

## FAQ

- / For installations with this mObridge processor, make certain that any added amplifier's ground resistance (reference vehicle battery ground) does not exceed 1 ohm.
- / If you've installed a third-party DSP (receiving signal from the mObridge, before the amplifier) and you're having issues with audio bleeding from one channel to another, echoing Bluetooth phone calls or any other signal processing issues, rule out the mObridge first

by temporarily bypassing the third-party DSP and running signal directly from the mObridge to the amplifier(s) and verify the problem still exists before calling technical support.

/ VW installs: if the midranges are overwhelming, sound stage is narrow and there is equalization difference between front and rear channels, set the following bytes in long coding of MIB (using VAG-COM): 4,5,6,7 set to '00'. For more information on this, contact mObridge.

#### MIB3 PROGRAMMING

- **01** Start the vehicle and allow the MMI to fully boot and verify audio is playing.
- **02** Insert the MIB3 programmer into the vehicle's OBD port and wait approximately 30 second to 1 minute.

**03** The LED on the Programmer should illuminate

and the radio will turn off, and restart.

- **04** Once the radio begins the restart procedure, remove the Programmer from the OBD port.
- **05** After the radio restarts, if the mObridge is not currently connected, there will be no audio.

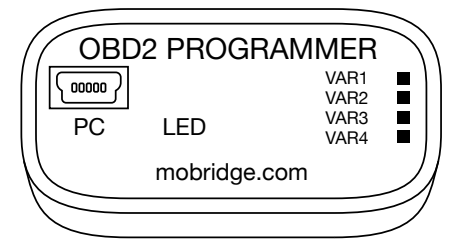

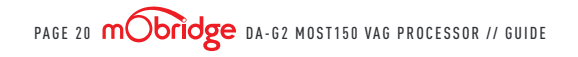

| NOTES                                  |  |
|----------------------------------------|--|
|                                        |  |
|                                        |  |
|                                        |  |
|                                        |  |
| PAGE 22 MOST150 VAG PROCESSOR // GUIDE |  |